P.O. Box 995 1550 Gadsden Street Columbia, SC 29202 dew.sc.gov

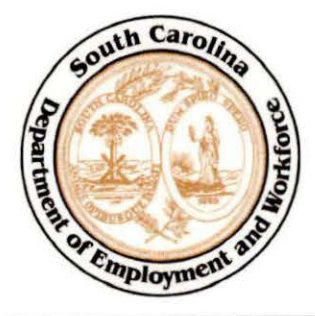

Nikki R. Haley Governor

Cheryl M. Stanton Executive Director

### STATE INSTRUCTION NUMBER 15-13, Change 1

To: Local Area Signatory Officials Local Area Administrators

Subject: Youth Program Changes under WIOA

Issuance Date: September 19, 2016

**<u>Purpose</u>**: To update guidance on changes to the youth program under the Workforce Innovation and Opportunity Act (WIOA).

**Background:** The U.S. Department of Labor issued the Final Rule to implement Title I of WIOA on August 19, 2016. The Final Rule, specifically Part 681, provides the workforce system with regulations governing youth activities. As a result of stakeholder comments in response to the Notice of Proposed Rulemaking (NPRM), additional information and clarifications were provided in the Final Rule.

**Policy:** Updates include the following changes to the Eligibility section of State Instruction 15-13:

- guidance on using "high poverty area" in meeting the low income requirement for youth;
- clarification on calculating the five percent low income exception; and
- clarification on calculating the five percent limitation on In-School Youth who require additional assistance.

The remainder of State Instruction 15-13 is unchanged.

### **High Poverty Area**

A youth who lives in a high poverty area is automatically considered to be a low-income individual. A high poverty area is a Census tract that has a poverty rate of at least 25 percent as set every five years using the American Community Survey 5-Year data.

The attached instructions should be used to find high poverty census tracts by address. The stepby-step instructions utilize the *Poverty Equal To or Greater Than 25%* spreadsheet, located in SCWOS at Staff Online Resources, and the American Fact Finder website of the US Census Bureau. State Instruction 15-13, Change 1 Youth Program Changes under WIOA September 19, 2016 Page 2 of 2

#### Five Percent Low-Income Exception

Five percent of local area participants, who ordinarily would need to be low-income, do not need to meet the low-income provision. This includes all In-School Youth (ISY) and those Out-of-School Youth (OSY) with a high school diploma and those OSY who require additional assistance. In each local area, the five percent is calculated based on the percent of **newly enrolled youth each program year** who would ordinarily be required to meet the low-income criteria.

### **Five Percent In-School Youth Limitation**

Not more than five percent of ISY may be individuals whose <u>only</u> barrier is "requires additional assistance to complete an educational program or to secure and hold employment." In each local area, this limitation is applied to all ISY **newly enrolled each program year**.

Action: Ensure that all appropriate staff receive and understand this policy guidance.

Inquiries: Questions may be directed to Amanda Lucas at (803) 737-0236 or alucas@dew.sc.gov.

Patricia Sherlock, Director Policies and Procedures

Attachment

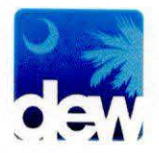

# Instructions for finding High Poverty Census Tract by Address

### <u>Step 1:</u>

• Open the Excel spreadsheet entitled "Poverty Equal To Or Greater Than 25%."

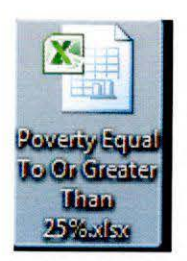

• It should open and look similar to picture below.

| A        | 8       | ç           | D          | E             | F.     | G                  | н        | 1      | 1 1      | K        | L           | M            | N           | 0                                         |
|----------|---------|-------------|------------|---------------|--------|--------------------|----------|--------|----------|----------|-------------|--------------|-------------|-------------------------------------------|
| 1 STATEF | COUNT * | COUNTY      | * TRACTI * | GEOID *       | NAME   | * NAMELSAD         | * MTFC * | FUNCST | ALAND *  | AWATEF * | INTPTLAT .  | INTPTLON -   | GEOID2 +    | Name                                      |
| 2 45     | 091     | York        | 060600     | 4509106 (D) K | 606    | Census Tract 606   | G5020    | 5      | 416700   | 0        | +34.9396416 | -081.0309713 | 45091060600 | Census Tract 606, York County, South Can  |
| 3 45     | 079     | Richland    | 010408     | 45079010408   | 104.08 | Census Tract 104.0 | 8 65020  | S      | 8774828  | 666286   | +34.0695655 | -081.0984227 | 45079010408 | Census Tract 104.08 Richland County Sou   |
| 4 45     | 079     | Richland    | 010806     | 45079010806   | 108.06 | Census Tract 108.0 | 6 G5020  | s      | 5462619  | 165645   | +34.0868563 | -080.9790928 | 45079010806 | Census Tract 108.06, Richland County, Sol |
| 5 45     | 077     | Pickens     | 011202     | 45077011202   | 112.02 | Census Tract 112.0 | 2 65020  | S      | 12935317 | 122651   | +34.6530238 | -082.8357440 | 45077011202 | Census Tract 112.02, Pickens County, Sou  |
| 6 45     | 079     | Richland    | 011701     | 45079011701   | 117.01 | Census Tract 117.0 | 1 65020  | 5      | 25870615 | 1016992  | +33.9462907 | -081.0037285 | 45079011701 | Census Tract 117.01, Richland County, Sol |
| 7 45     | 083     | Spartanburg | 020800     | 45083020800   | 208    | Census Tract 208   | G5020    | S      | 1058077  | 10860    | +34.9367442 | -081.9385301 | 45083020800 | Census Tract 208, Spartanburg County, So  |
| 8 45     | 079     | Richland    | 010900     | 45079010900   | 109    | Census Tract 109   | G5020    | 5      | 1951298  | 0        | +34.0429092 | -081.0163613 | 45079010900 | Census Tract 109, Richland County, South  |

• In order to search by census tract number, you will use Column F, "Name," as below.

|    |         |          |   |        |          |     |        | This is the column to sear<br>for census tract number. |                 |      |
|----|---------|----------|---|--------|----------|-----|--------|--------------------------------------------------------|-----------------|------|
| А  | В       | с        |   | D      | F        | /   | F      | ×                                                      | 6               |      |
|    | COUNT - | COUNTY   | - | TRACT  | GEOID    | ( - | NAME   | *                                                      | NAMELSAD        |      |
| 15 | 091     | York     | - | 060600 | 4509106  | DIQ | 606    | 1                                                      | Census Tract 60 | 6    |
| 15 | 079     | Richland |   | 010408 | 45079010 | 408 | 104.08 |                                                        | Census Tract 10 | 4.08 |
| 15 | 079     | Richland |   | 010806 | 45079010 | 806 | 108.06 |                                                        | Census Tract 10 | 8.06 |
| 15 | 077     | Pickens  |   | 011202 | 45077011 | 202 | 112.02 |                                                        | Census Tract 11 | 2.02 |
| 45 | 079     | Richland |   | 011701 | 45079011 | 701 | 117.01 |                                                        | Census Tract 11 | 7.01 |

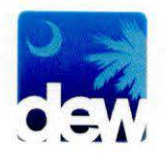

## <u>Step 2:</u>

• Go to the FactFinder website via the link below:

http://factfinder.census.gov/faces/nav/jsf/pages/searchresults.xhtml?ref=addr&refresh=t

|                                                                                                    |                                                                                                    | The address bar is<br>what to use when<br>searching. |
|----------------------------------------------------------------------------------------------------|----------------------------------------------------------------------------------------------------|------------------------------------------------------|
| Census<br>Meanch - Use the option                                                                                                    | AMERICAN<br>FactFinder  IN COMMUNITY FACTS  GUIDED SEARCH  ADVANCED SEARCH  pownload center  as on the left (topics, geographies,) to narrow your search results                                                                                                    | Feedback FAGe Glossary 1                             |
| Selections                                                                                                    | To search for tables and other files in American Constitution                                                                                                    |                                                      |
| Selections<br>Selections' is empty<br>Id Search 1: save search                                                                                | To search for tables and other files in American FactFinder:                                                                                                    |                                                      |
| Selections<br>Selections' is empty<br>ad search [ save search<br>using the options below:<br>accome, year, dataset]<br>Income, year, dataset] | To search for tables and other files in American FactFinder:         Control of the search forms and an optional peopraphy and pict 800         List Name Address Map         Enter a street address (and a potional peopraphy and pict 800         List Name Address Map         Enter a street address (and a potional peopraphy and pict 800         Note: address calls and table address (and beginning with 2016 and working backwards, based on the content attempt address (and stable)         State of the colspan="2">Colspan="2">Colspan="2"         Colspan= 2000         Colspan= 2000         Colspan="2"         Colspan= 2000         Colspan= 2000         Colspan= 2000         Colspan= 2000         Colspan= 2000         Colspan= 2000         Colspan= 2000         Colspan= 2000         Colspan= 2000         Colspan= 2000         Colspan= 2000         Colspan= 2000 <td>Ints of Your Selections:</td> | Ints of Your Selections:                             |

• Enter in the address you wish to search for and click "GO."

| List                | Name            | Address             | Мар               | and the second |              |              |
|---------------------|-----------------|---------------------|-------------------|----------------|--------------|--------------|
| Enter a st          | reet address    | city and state or   | street address    | and TIP co.    | de Click 'C  |              |
| AC 2017.21(23) 27/3 |                 | only and state, or  | a succi audiess   | and LIF CU     | ue. Chick G  |              |
| Note: addr          | ess search will | use the latest avai | able address data | and zir co     | with 2015 an | d working ba |
| Note: addr          | ess search will | use the latest avai | able address data | a beginning v  | with 2015 an | d working ba |

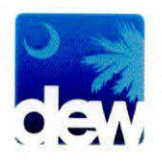

• Information for the address appears. You will want to find the row entitled "Census Tract XX, YYYYYYY County, South Carolina." Where XX is a number and YYYYYY is a county name. The number is what you will want to keep available in order to search the Excel spreadsheet. In the example below, the census tract number is "16:"

| ter a str                                                                                      | eet address,                                                                                                    | city and state, or a stre                                                                                                    | et address and ZIP code. Click 'Go'. 🕜                                                   |                                        |                                         |
|------------------------------------------------------------------------------------------------|----------------------------------------------------------------------------------------------------|----------------------------------------------------------------------------------------------------|------------------------------------------------------------------------------------------|----------------------------------------|-----------------------------------------|
| te: addre                                                                                      | ess search will                                                                                                    | use the latest available                                                                                                    | address data beginning with 2015 and work                                                | ing backwards, based on the c          | ontents o                               |
| et addre                                                                                       | SS                                                                                                    | city                                                                                                    | state zin                                                                                | · · · · · · · · · · · · · · · · · · ·  |                                         |
| 50 gads                                                                                        | den street                                                                                                    | columbia                                                                                                    | select a state V 29201                                                                   | GO                                     |                                         |
|                                                                                                |                                                                                                    |                                                                                                    |                                                                                          |                                        |                                         |
| ographie                                                                                       | es containing 1                                                                                                    | 1550 Gadsden St, COLI                                                                                                    | JMBIA, SC, 29201:                                                                        |                                        |                                         |
| ect geo                                                                                        | graphies to a                                                                                                    | dd to Your Selections                                                                                                    |                                                                                          |                                        |                                         |
| operapi                                                                                        | au Daoulás                                                                                                    |                                                                                                    |                                                                                          |                                        |                                         |
| eograpi                                                                                        | ny Results:                                                                                                    | and a second second for the second second                                                                                           |                                                                                          |                                        |                                         |
| Geograp                                                                                        | hy Name                                                                                                    |                                                                                                    | Geography Type                                                                           | Geography Code                         | About                                   |
| South Re                                                                                       | gion                                                                                                    |                                                                                                    | Region                                                                                   | 020                                    | 0                                       |
| South Atl                                                                                      | antic Division                                                                                                    |                                                                                                    | Division                                                                                 | 030                                    | 0                                       |
|                                                                                                |                                                                                                    |                                                                                                    | State                                                                                    | 040                                    |                                         |
| South Ca                                                                                       | irolina                                                                                                    |                                                                                                    | Oldle                                                                                    | 040                                    | 0                                       |
| South Ca<br>Richland                                                                           | rolina<br>County, South                                                                                                    | Carolina                                                                                                    | County                                                                                   | 050                                    | 0                                       |
| South Ca<br>Richland<br>Columbia                                                               | rolina<br>County, South<br>I CCD, Richland                                                                                     | Carolina<br>I County, South Carolina                                                                                                | County<br>County Subdivision                                                             | 050                                    | 0                                       |
| South Ca<br>Richland<br>Columbia<br>Block 203<br>Richland                                      | rolina<br>County, South<br>I CCD, Richland<br>30, Block Group<br>County, South (                                               | Carolina<br>I County, South Carolina<br>9 2, Census Tract 16,<br>Carolina                                                           | County<br>County Subdivision<br>Block                                                    | 040<br>050<br>060<br>100               | 0                                       |
| South Ca<br>Richland<br>Columbia<br>Rock 203<br>Richland                                       | rolina<br>County, South<br>CCD, Richland<br>30, Block Group<br>County, South<br>Tract 6, Richlar                               | Carolina<br>I County, South Carolina<br>2, Census Tract 16,<br>Carolina<br>nd County, South Carolina                                | County<br>County Subdivision<br>Block<br>Census Tract                                    | 040<br>050<br>060<br>100<br>140        | 0                                       |
| South Ca<br>Richland<br>Columbia<br>Block 203<br>Richland<br>Census T<br>Block Gro<br>South Ca | rolina<br>County, South<br>CCD, Richland<br>30, Block Group<br>County, South<br>Tract 16, Richlar<br>pup 2, Census T<br>rolina | Carolina<br>I County, South Carolina<br>2, Census Tract 16,<br>Carolina<br>Ind County, South Carolina<br>Fract 16, Richland County, | County<br>County Subdivision<br>Block<br>Census Tract<br>Block Group within Census Tract | 040<br>050<br>060<br>100<br>140<br>150 | 000000000000000000000000000000000000000 |

The census tract for this address is "16."

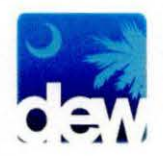

# <u>Step 3:</u>

• Return to the Excel spreadsheet with your census tract number. Click on the down arrow in cell F1 (Column F, Row 1) and it will reveal a list of census tract numbers. Next, click on "Select All" so that all of the numbers become unchecked.

|         |    |                                                              |               |      |       |       |               |       | Click here first. |
|---------|----|--------------------------------------------------------------|---------------|------|-------|-------|---------------|-------|-------------------|
| C       |    | D                                                            | E             |      |       | F     |               |       |                   |
| NIY     | ×  | RACI                                                         | GEOID         | ¥    | NAM   | IE    | Y             | NAME  |                   |
|         | Z+ | Sort A to                                                    | Z             |      |       |       |               | Censu |                   |
| land    | A+ | Sort Z to A                                                  |               |      |       |       |               | Censu |                   |
| land    |    | Sort by Color<br>Clear Filter From "NAME"<br>Filter by Color |               |      |       |       | ×             | Censu |                   |
| ens     | 1  |                                                              |               |      |       |       |               | Censu |                   |
| land    |    |                                                              |               |      |       |       | 6             | Censu |                   |
| tanbur  |    |                                                              |               |      |       |       | e             | Censu |                   |
| land    |    | Text <u>Filters</u>                                          |               |      |       |       |               | Censu |                   |
| land    |    | Search                                                       |               |      |       |       | P             | Censu |                   |
| ens     |    |                                                              | Select All) < | -    |       |       | Censu Then cl |       | Then click here   |
| erson   |    |                                                              |               |      |       |       |               | Censu |                   |
| rleston |    |                                                              | 0             |      |       |       |               | Censu |                   |
| rleston |    | 🖌 10                                                         | 01            |      |       |       |               | Censu |                   |
| rleston |    | 102                                                          |               |      |       |       | Censu         |       |                   |
| ence    |    | 1                                                            |               |      |       |       | Censu         |       |                   |
| ngebur  |    |                                                              | 04.08         |      |       |       |               | Censu |                   |
| stor    |    | 104.11                                                       |               |      |       | Censu |               |       |                   |
| muille  |    | 🗹 1                                                          | 105           |      |       |       | Concu         |       |                   |
| envine  |    |                                                              |               |      |       |       |               | Consu |                   |
| Tanbur  |    |                                                              | 1000          | OK   |       | Cano  | el            | Censu |                   |
| rieston |    |                                                              |               |      |       | -     |               | Censu |                   |
| tanbur  | g  | 020701                                                       | 4508302       | 0/01 | 207.0 | )1    |               | Censu |                   |

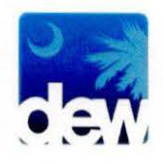

• In the example, the address search on the FactFinder website returned a census tract number of "16." It is in the listing in the "Name" column on the Excel spreadsheet. When selecting the checkbox for "16" and clicking "Ok," it returns the rows associated with the census tract number. This may return multiple rows if a census tract spreads across multiple counties. In the example, census tract "16" spans Richland and Sumter counties. If you scroll to the right you will notice that the poverty level differs for each county within the census tract. The address we inserted is in Richland County, which returned a value of 26.3%. (There are only those census tracts equal to or greater than 25% listed in this spreadsheet, so if your census tract is unable to be found, it does not have 25% or greater poverty.)

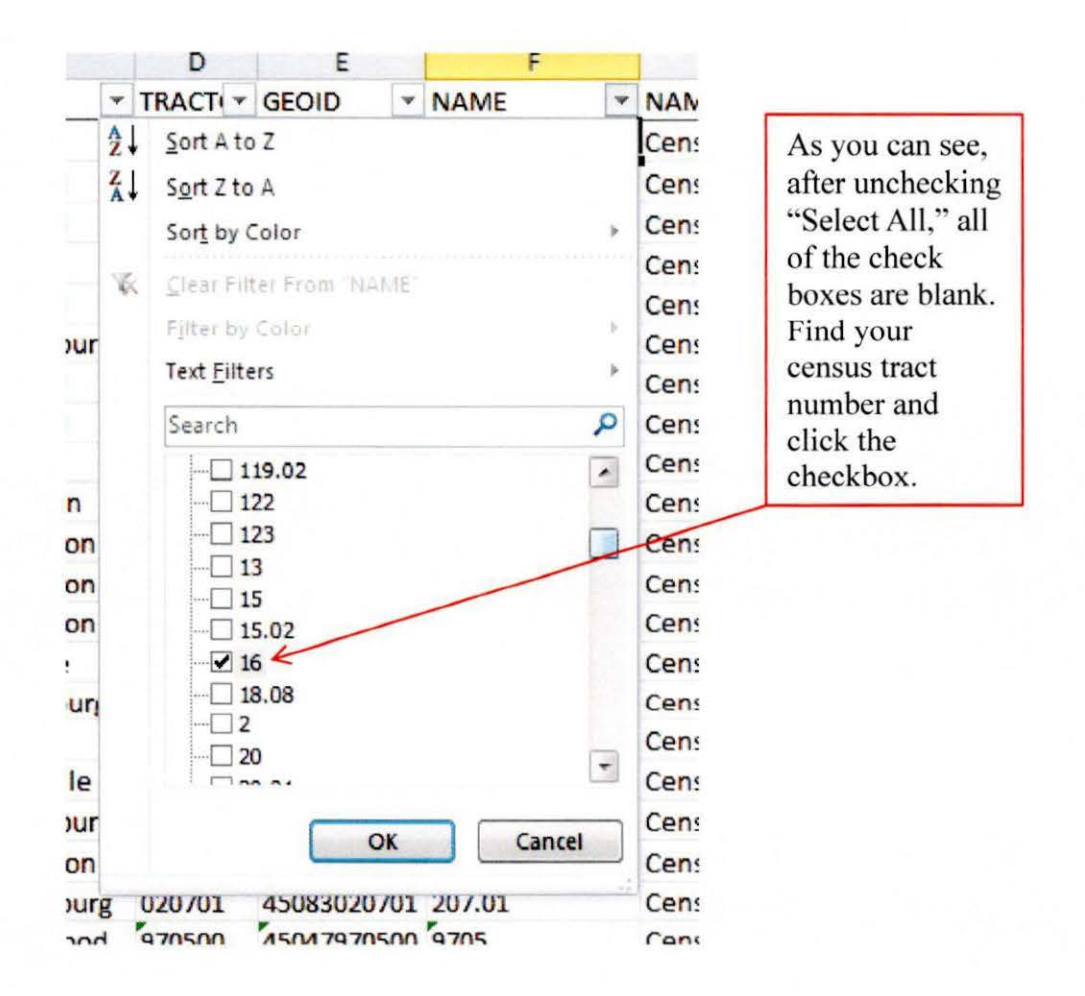

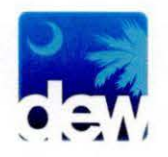

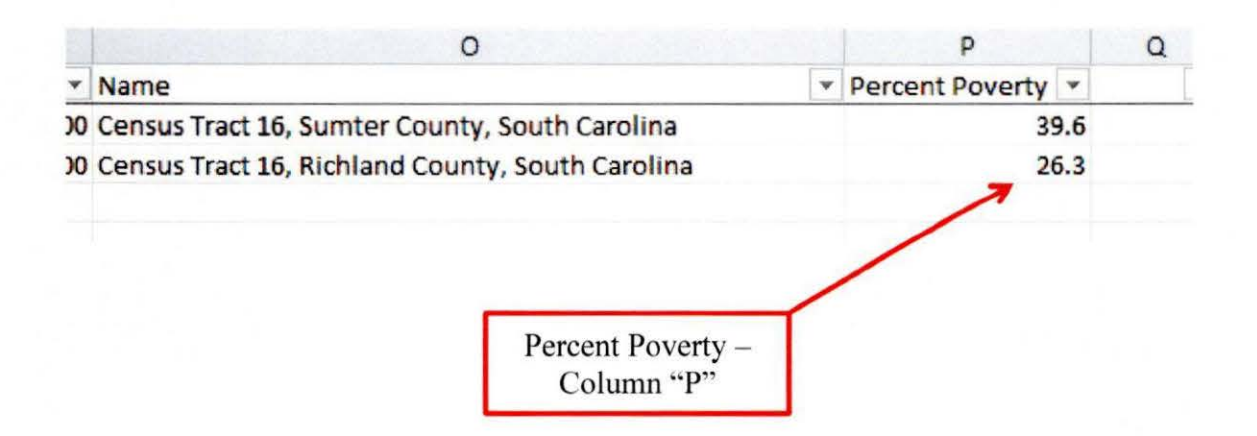

• Questions may be directed to workforcesupport@dew.sc.gov.